## **ACTIVATION**

- 1) Make sure that P900 v1.23 is installed and running on your computer.
- 2) "Right click ( or click with two fingers for MacBook ) > License...".

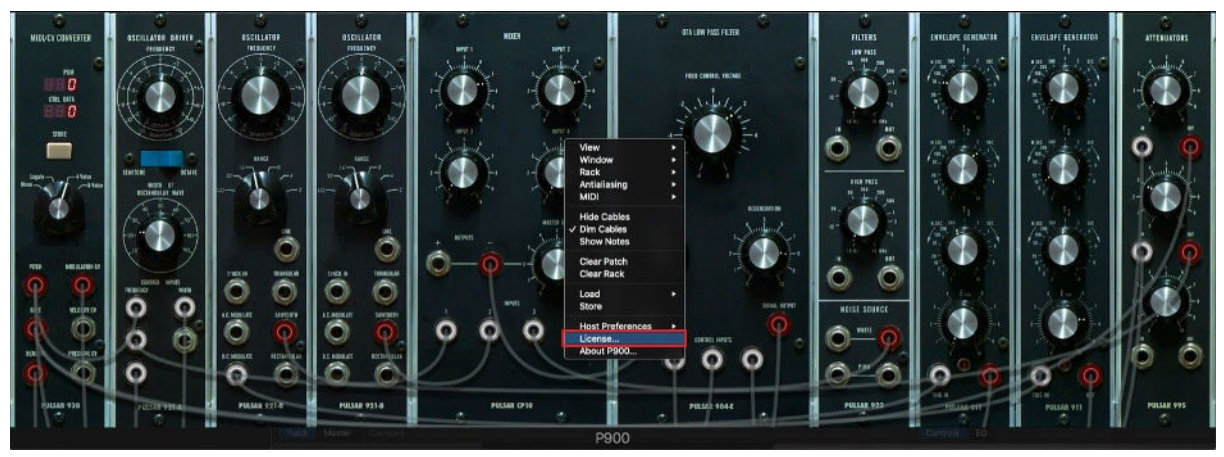

3) "P900 License Activation" window will open up with "License Key" section is empty and "Demo License" option is selected.

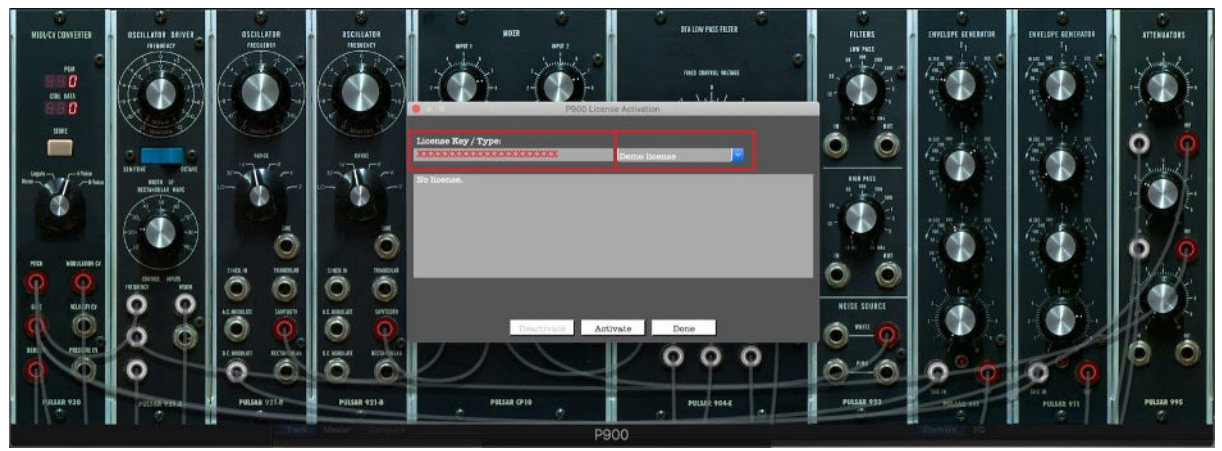

4) Paste your serial code that you received, into "License Key" section.

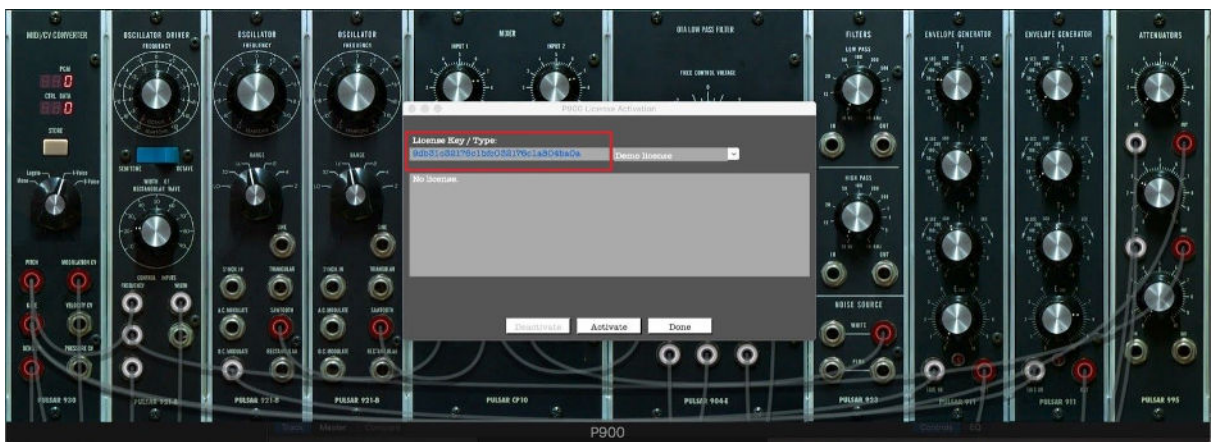

5) From the activation type, drop down the menu and switch from "Demo License" mod to "Full License" mod.

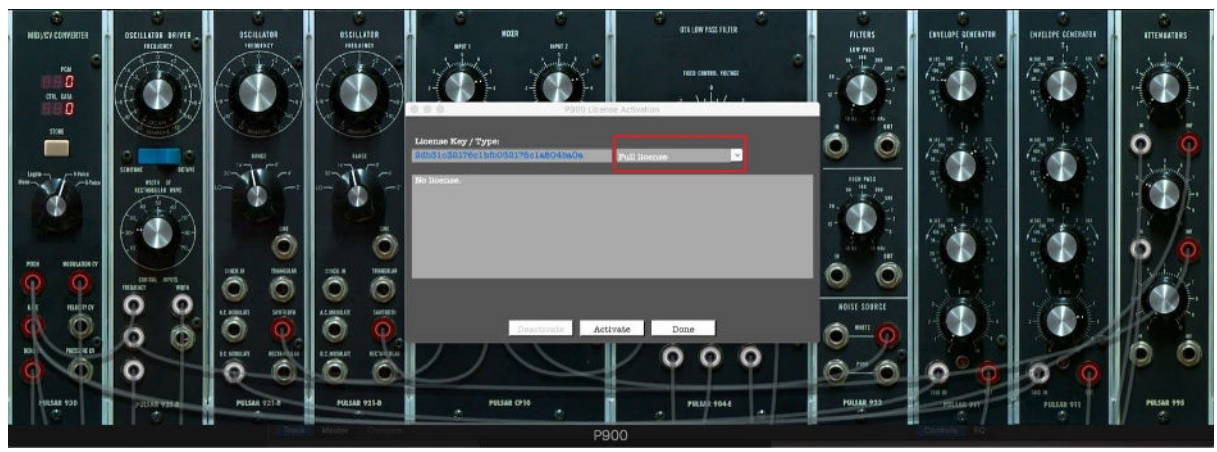

6) Click on the "Activate" button.

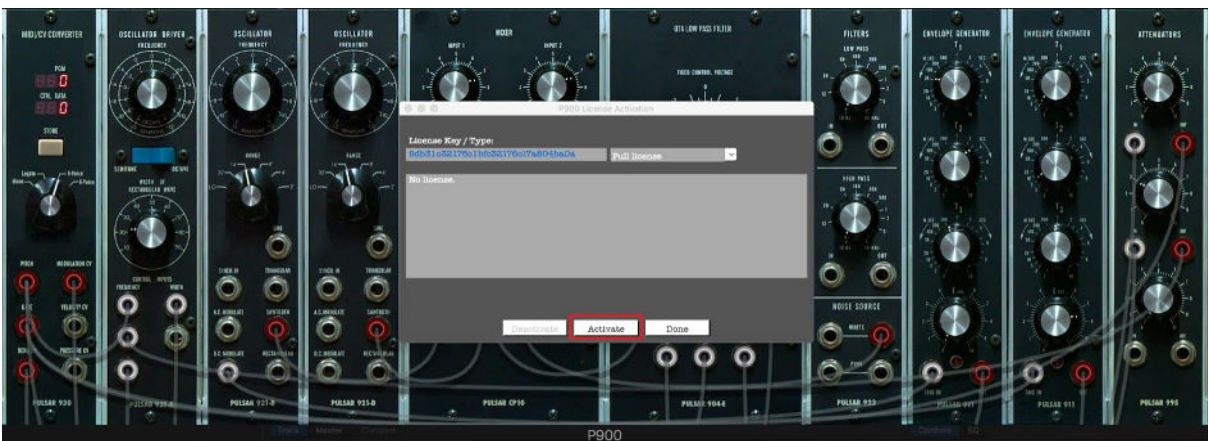

7) A few seconds later a "license activation message" will show up.

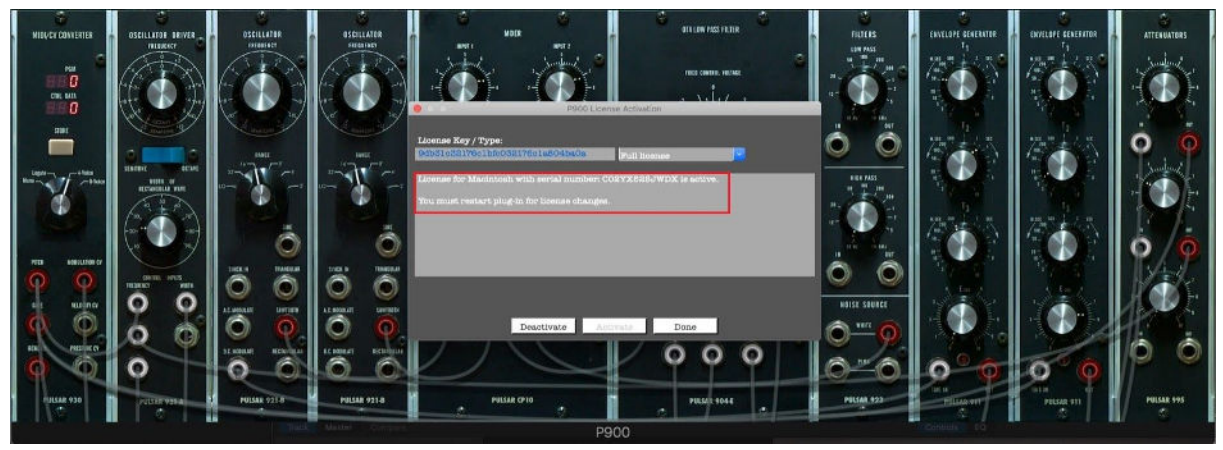

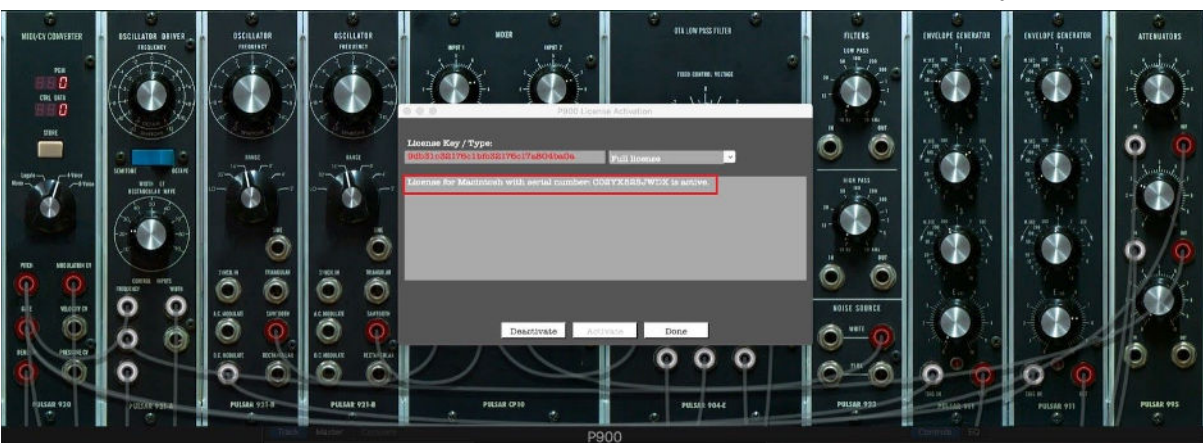

8) Close P900 window to complete the activation, then P900 will be ready.

# DEACTIVATION

1) "Right click ( or click with two fingers for MacBook ) > License...".

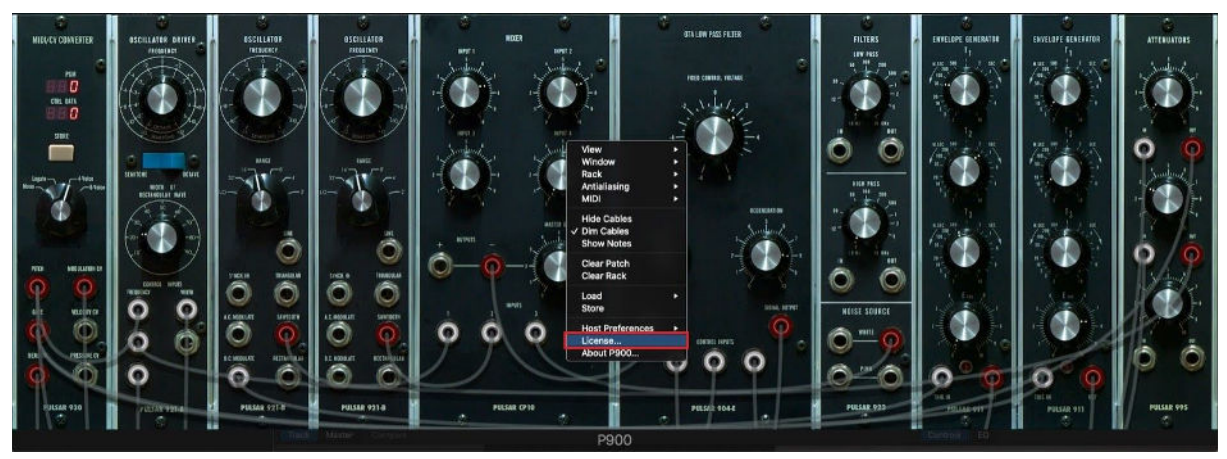

2) "P900 License Activation" window, that shows your current license, will open up.

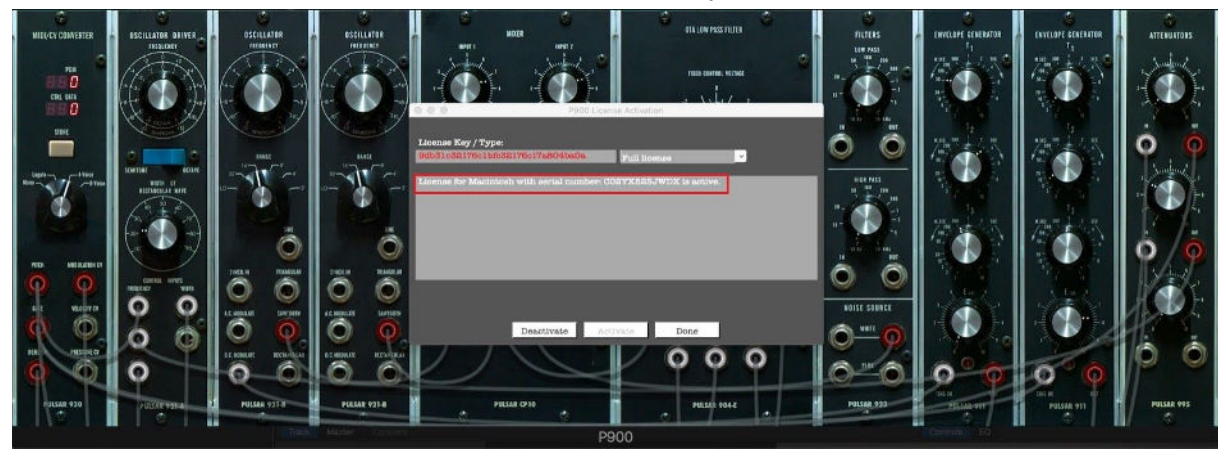

3)Click on the "Deactivate" button.

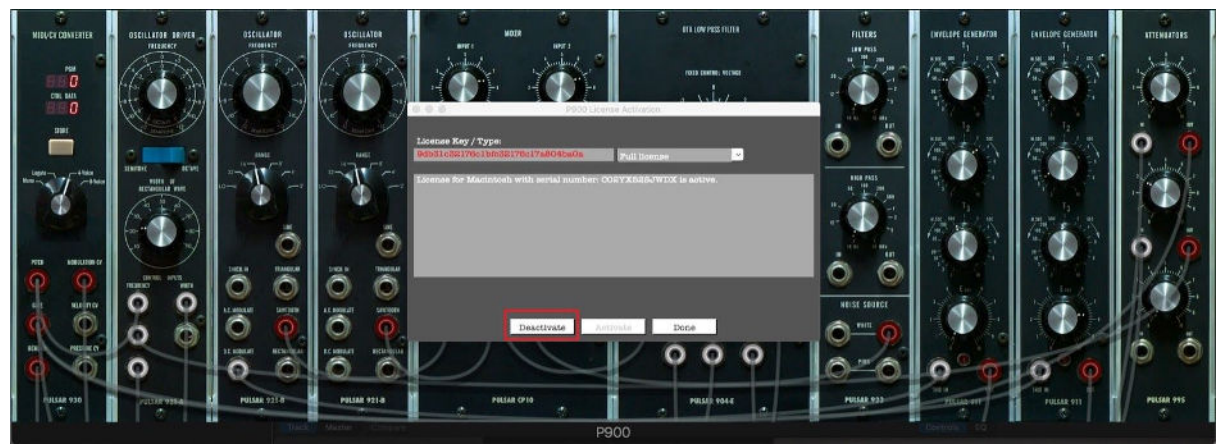

4) A few seconds later a "license deactivation message" will show up.

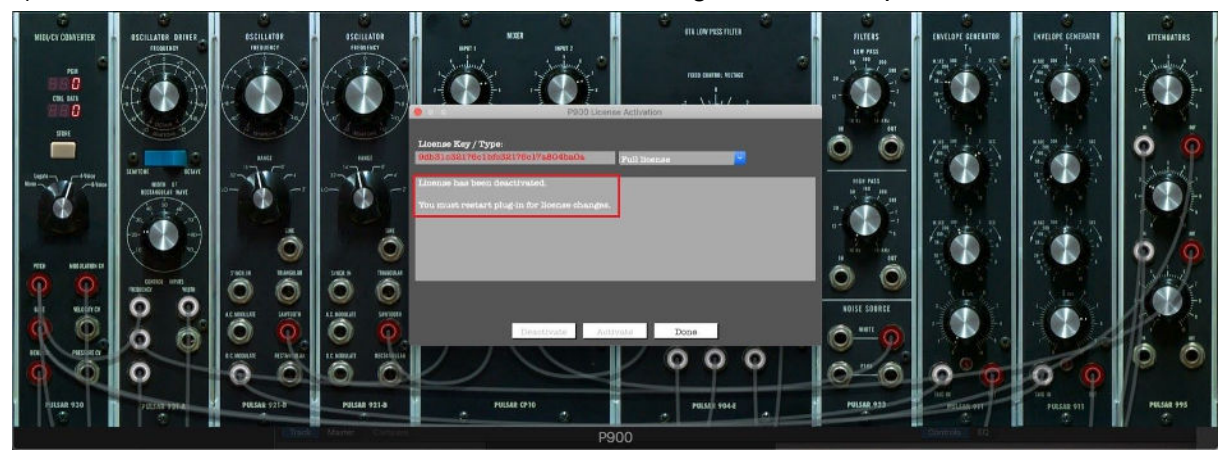

5) Restart the plugin, deactivation is completed.

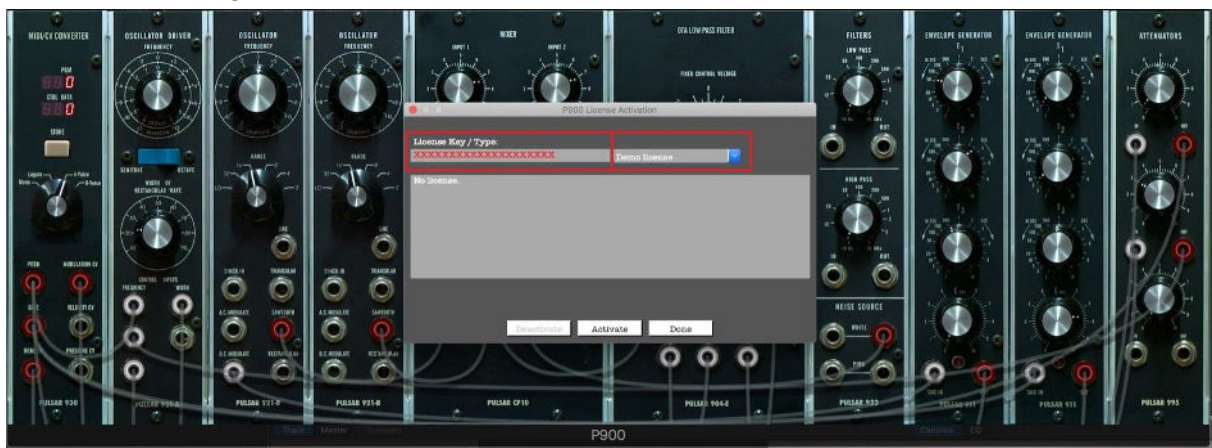

## **Errors & Warnings**

#### 1) Invalid License :

If this warning message appears while licensing make sure that;

- the "Full License" section is selected,
- the serial code is copied and pasted correctly.

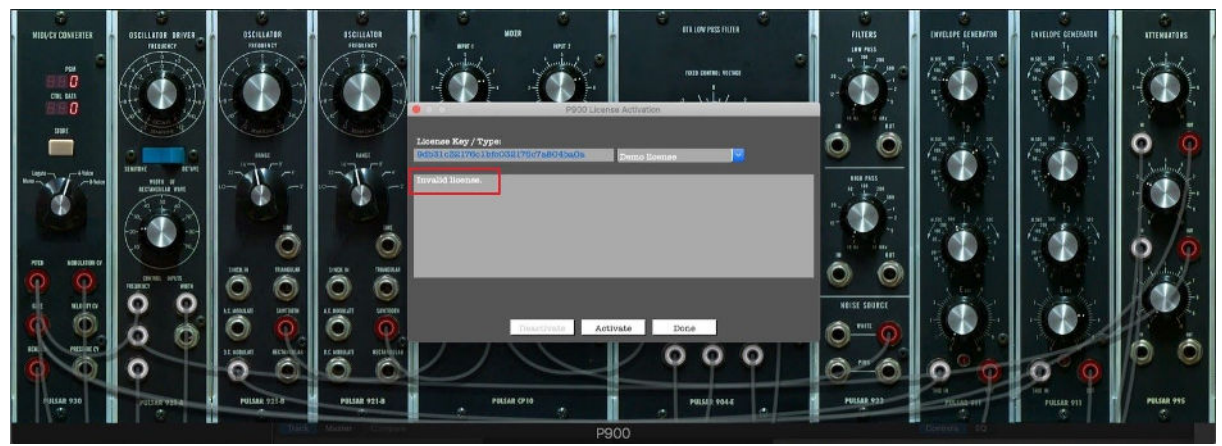

#### 2) Unable to connect license server-Unsupported URL:

if this warning message appears while licensing make sure that;

• the serial code is copied and pasted correctly. (An extra space at the beginning or end of the code can cause this warning to be occured.)

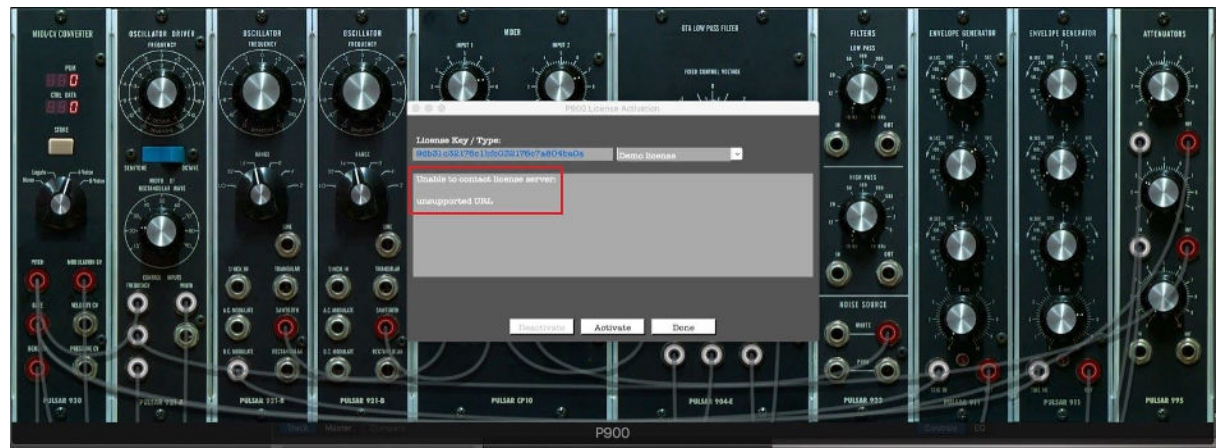